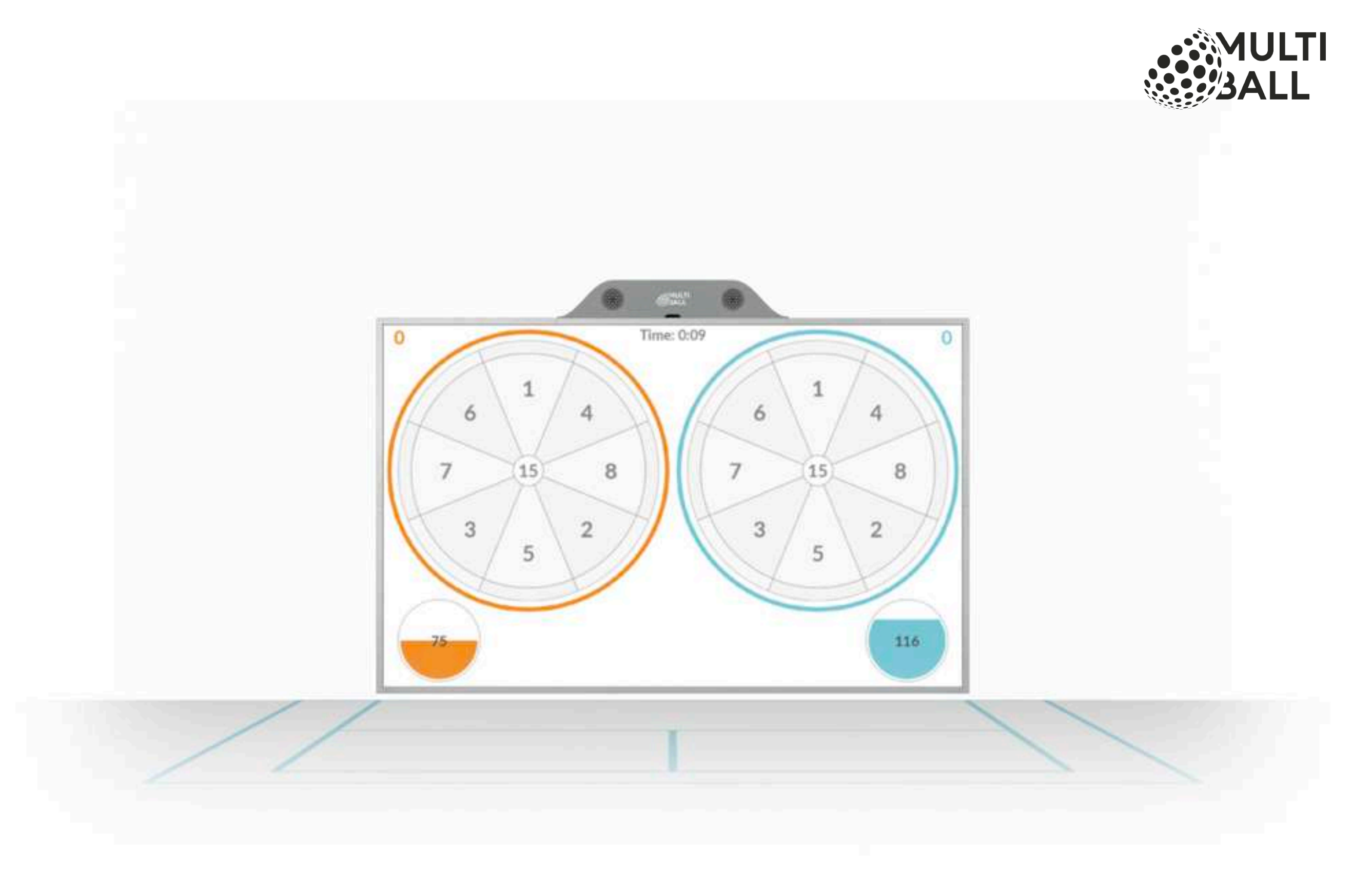

# MultiBall Club - Setup Guide 3.3

Fun With Balls GmbH

#### **Technical Specifications MultiBall Club**

#### What's In The Box

Console Sensor Frame AC Power Cord Installation Guide

**Dimensions** (WxHxD) 409 x 285 x 14 cm

#### Connectivity

Power: 110V / 220V / 230V Internet: Ethernet / USB (Mobile Hotspot) Video: HDMI (use quality cables)

Audio Internal Sound System

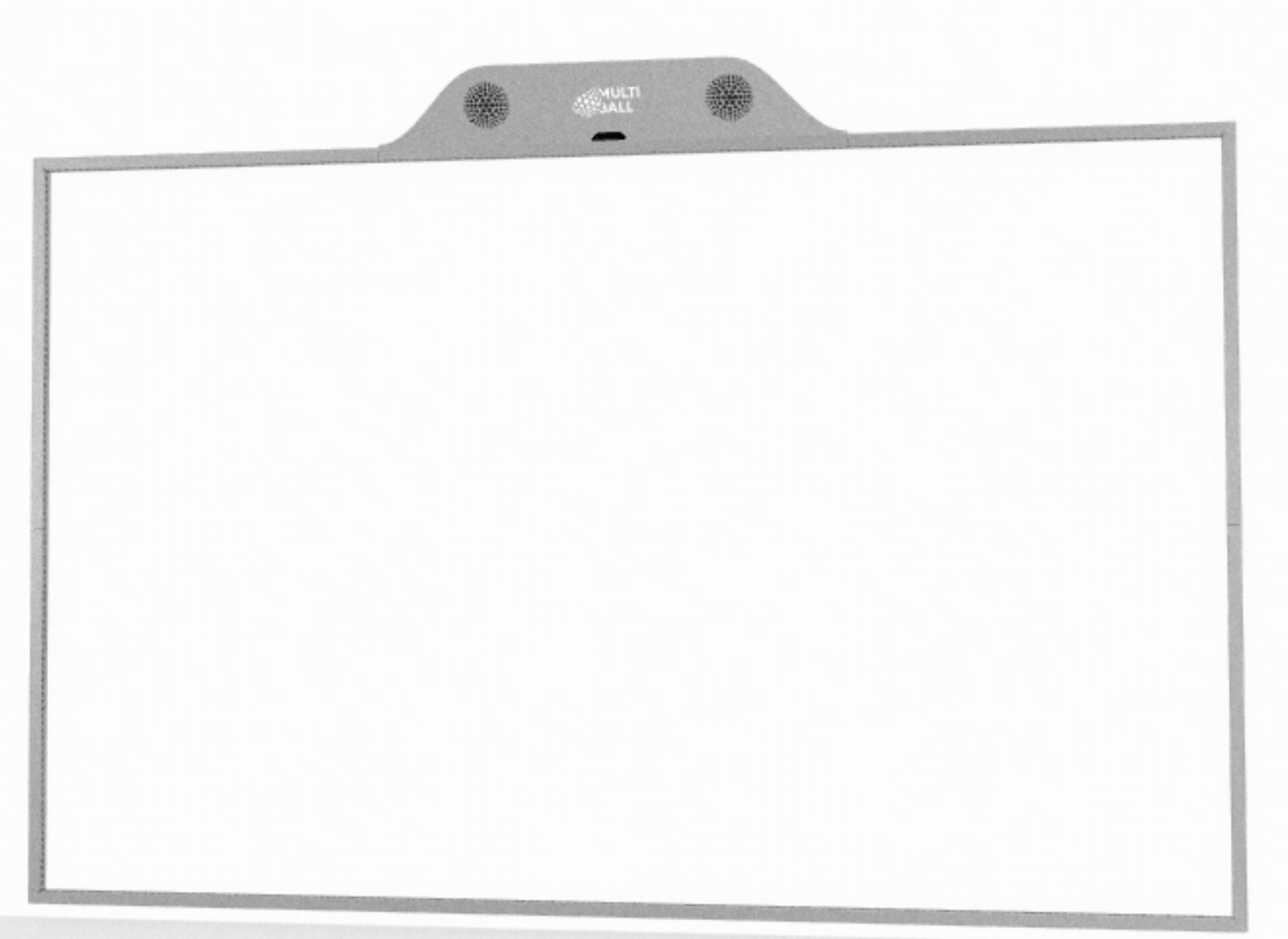

#### **Technical Specifications MultiBall Club**

The System needs a Projector, that is mounted as close and high as possible to avoid shadows.

• Use a high quality HDMI cable.

#### Recommended projectors:

- Panasonic PT-VMZ40
- Panasonic PT-VMZ60
- Panasonic PT-VZ470

#### Required resolution:

- WUXGA (1920 x 1200
- WXGA (1280 x 800)

#### Required Aspect Ratio:

• 16:10

Use this site to accurately calculate the distance you need for lens and projector: <a href="https://panasonic.net/cns/projector/calculator/tdc/index.html">https://panasonic.net/cns/projector/calculator/tdc/index.html</a>

Please ask a local projector dealer to help you choose the right projector for your light conditions and the projector distance.

Recommended play area:  $5 \text{ m} \times 5 \text{ m}$ 

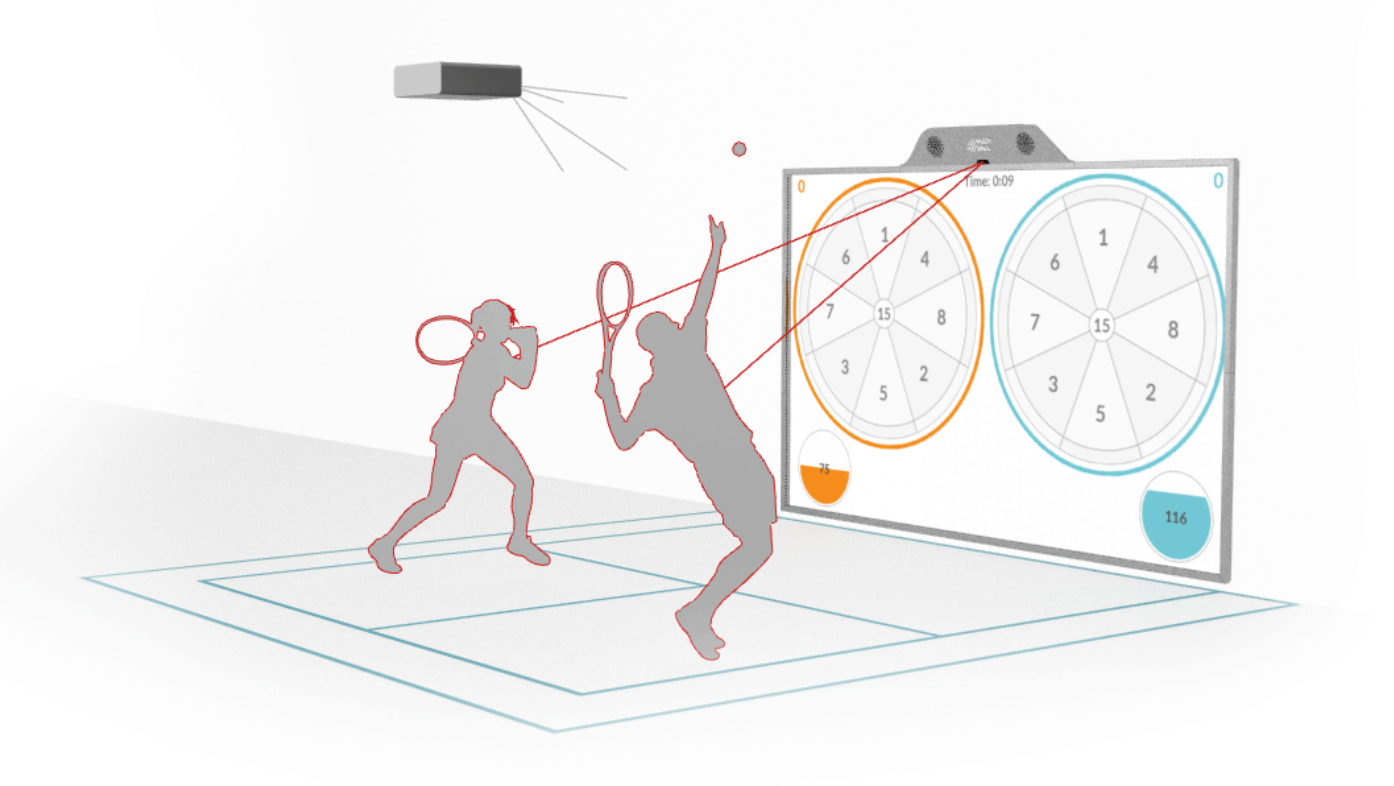

#### Dimensions in mm

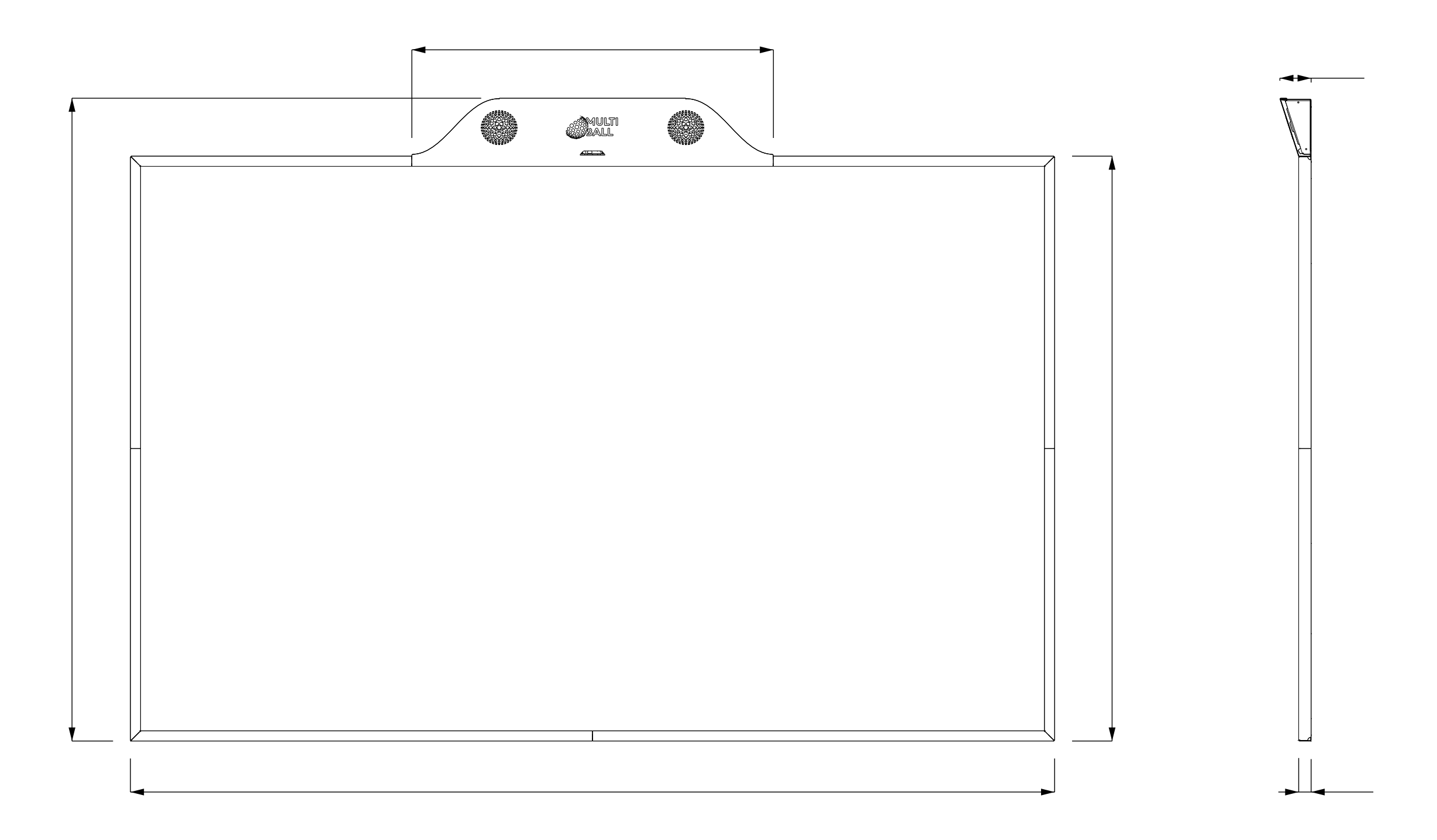

#### Hardware

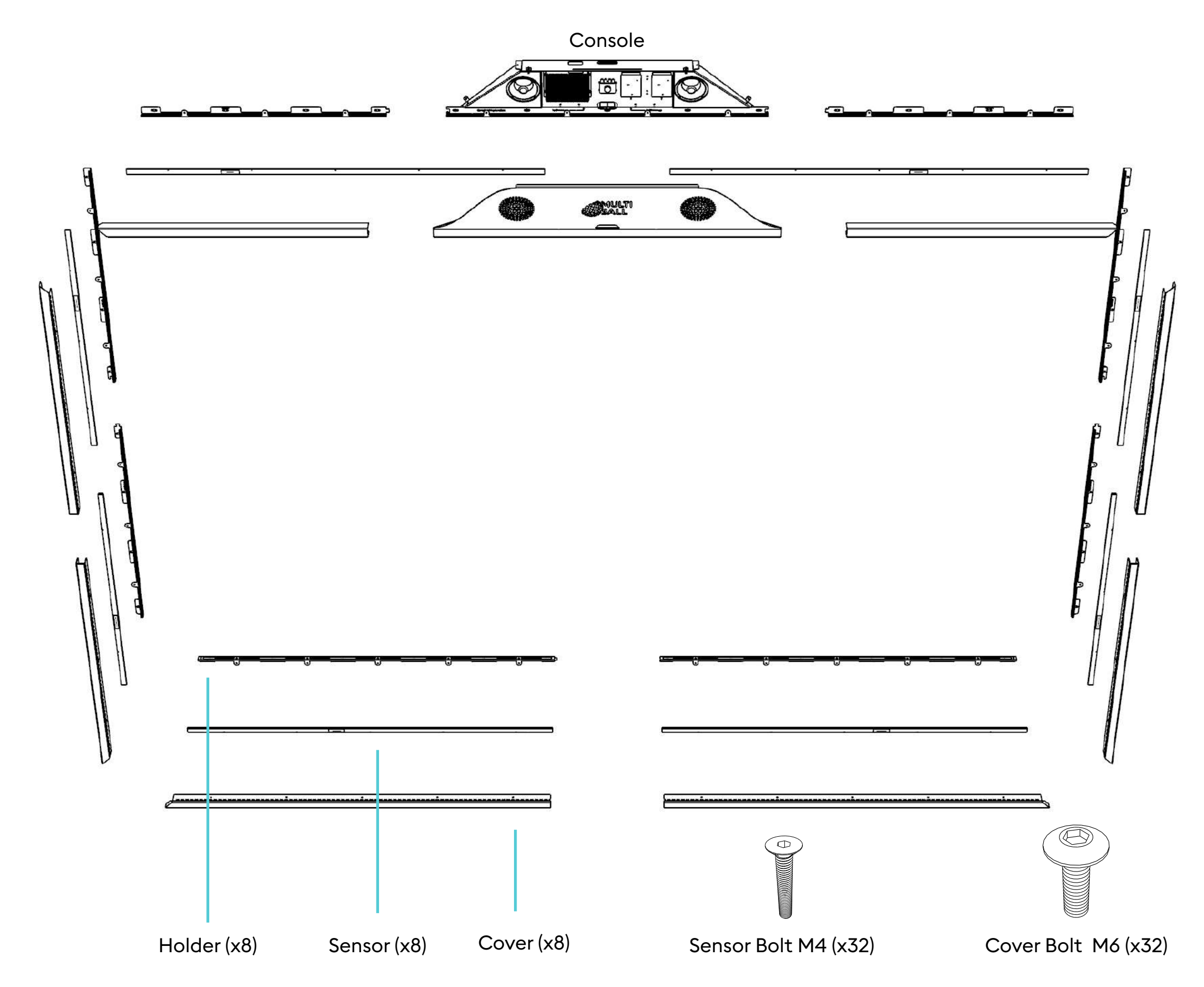

#### **Cable Management**

There are 7 cable outlets to run the HDMI, LAN and power cable.

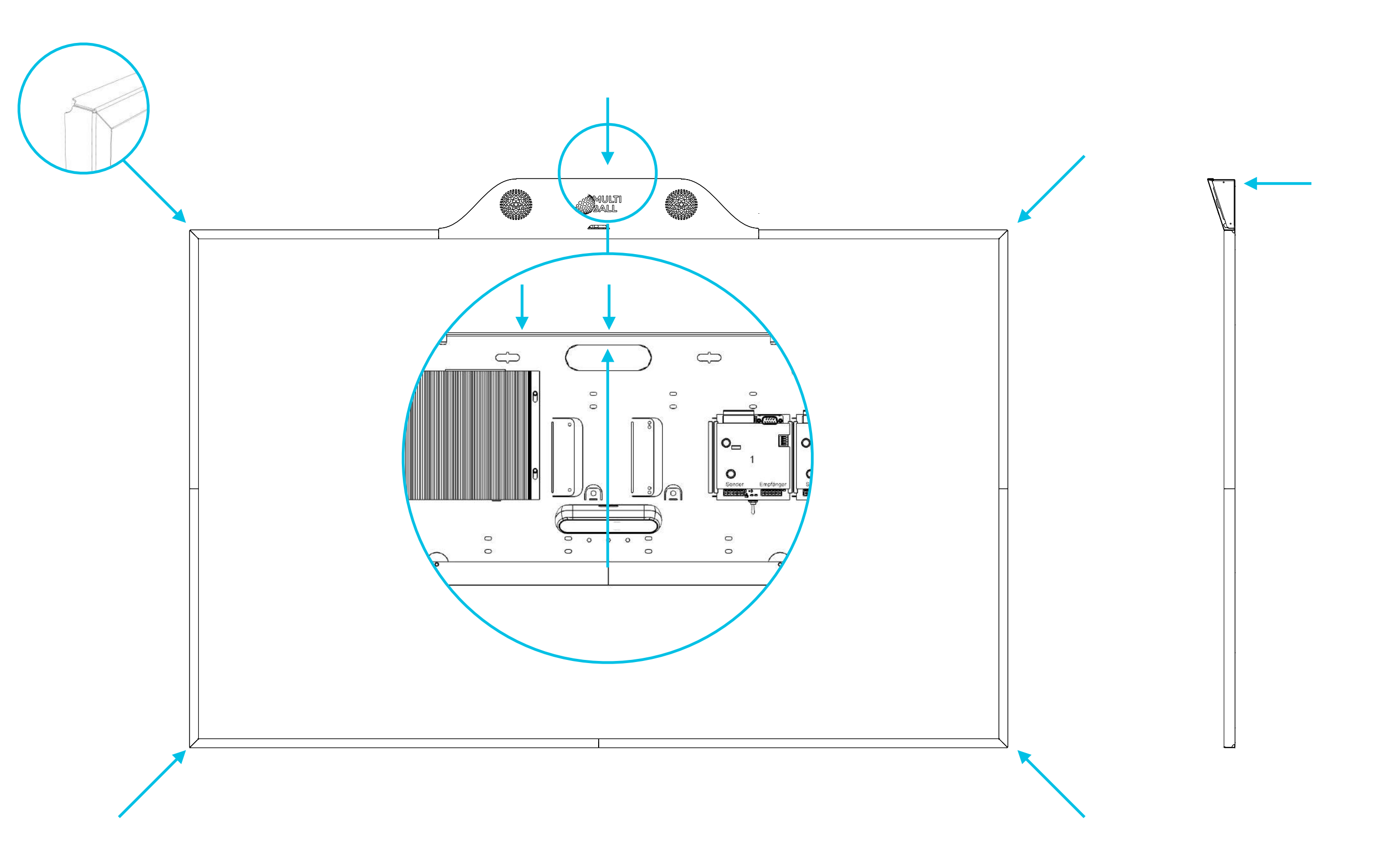

### **Recommended Equipment**

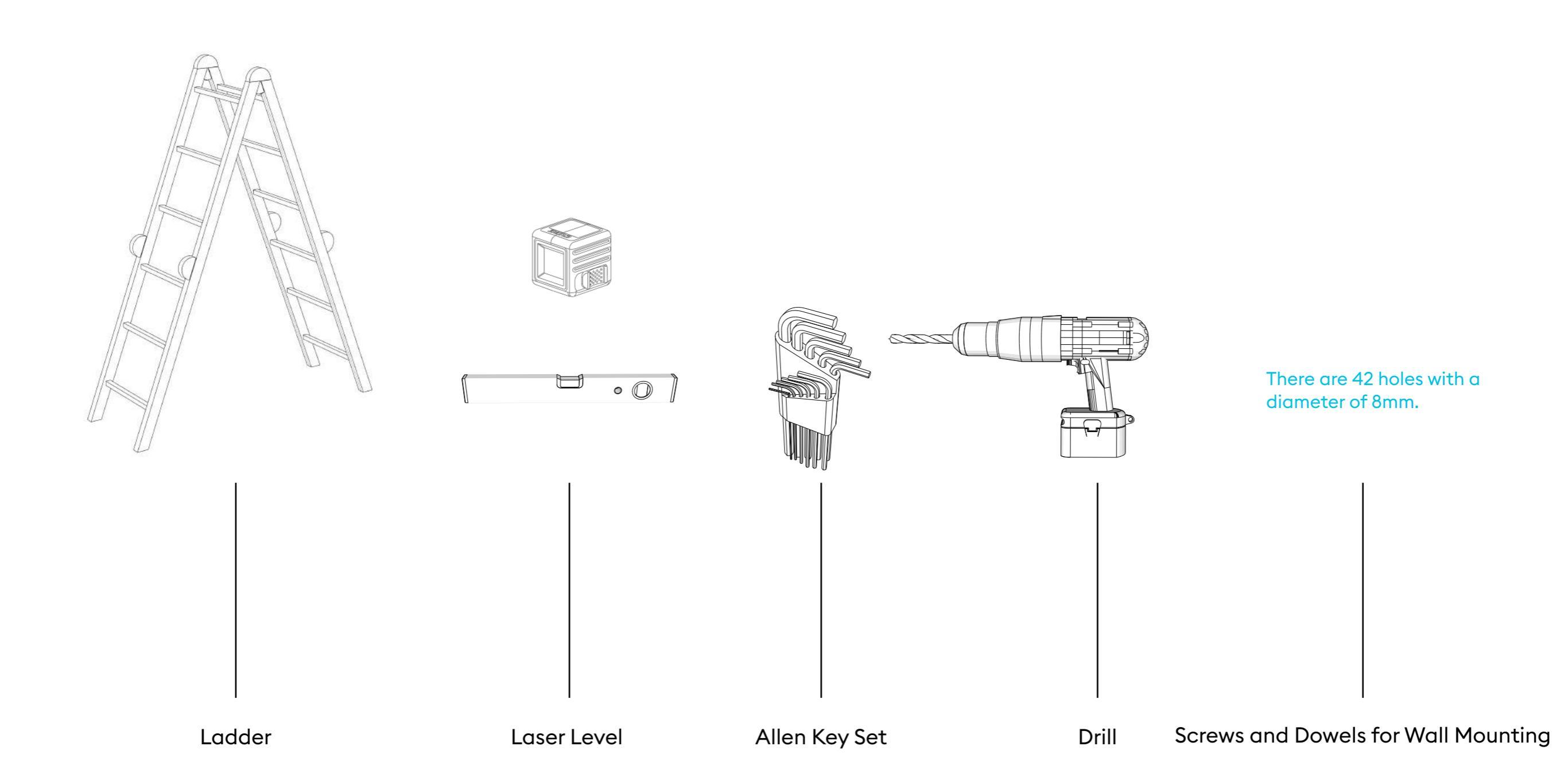

### **Step 1** Open Console

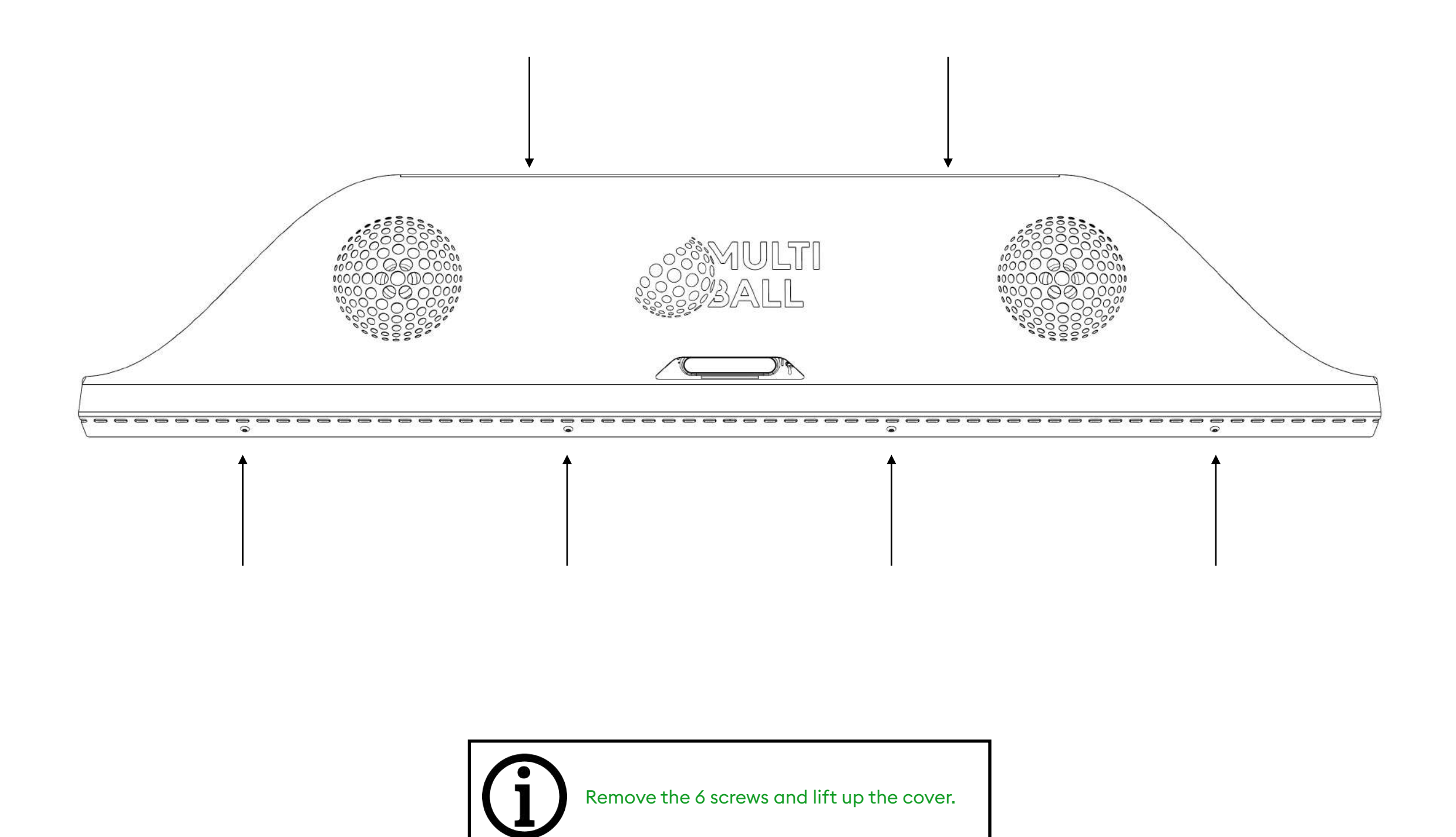

### Step 2 Mount Holders and Console

- 1. Mount the Bottom Holders Left and Right touching each other. (Distance to floor 20mm)
- 2. Mount Left Side and Right Side.
- 3. Verify Left and Right are fully leveled and parallel.
- 4. Mount Top Left and Top Right.
- 5. Mount Console (next page).

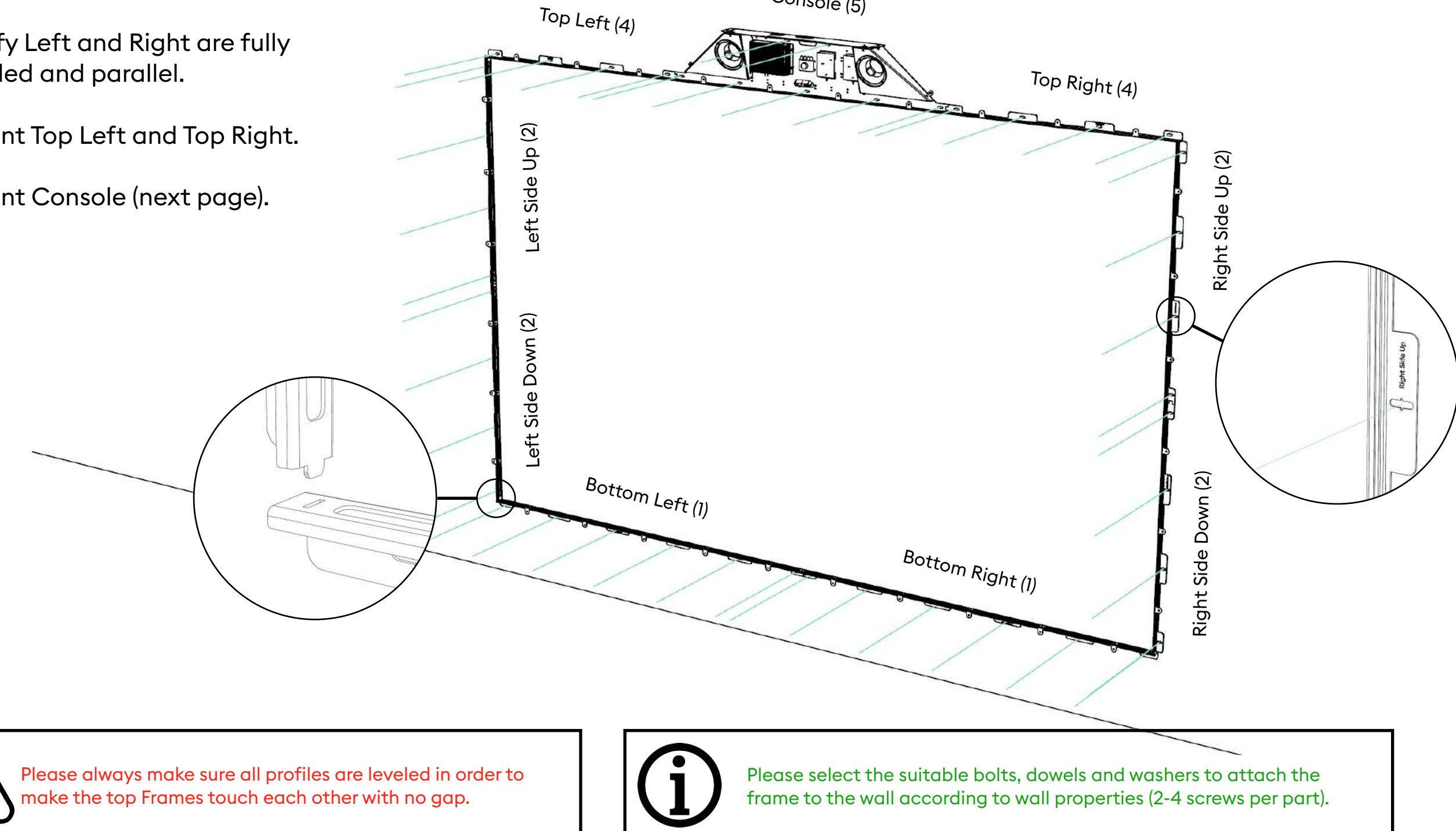

Console (5)

#### **Step 2** Mount Console

Secure the Console with 7 bolts.

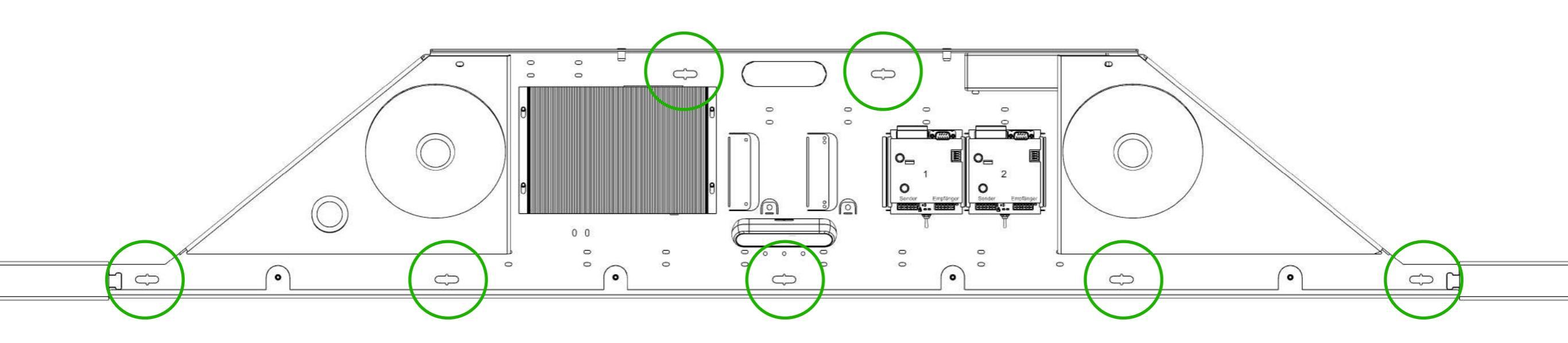

### **Step 3** Mount the Sensors

Mount all Sensors with the red surface facing inwards.

The sticker must face you.

Use Sensor Bolt M4.

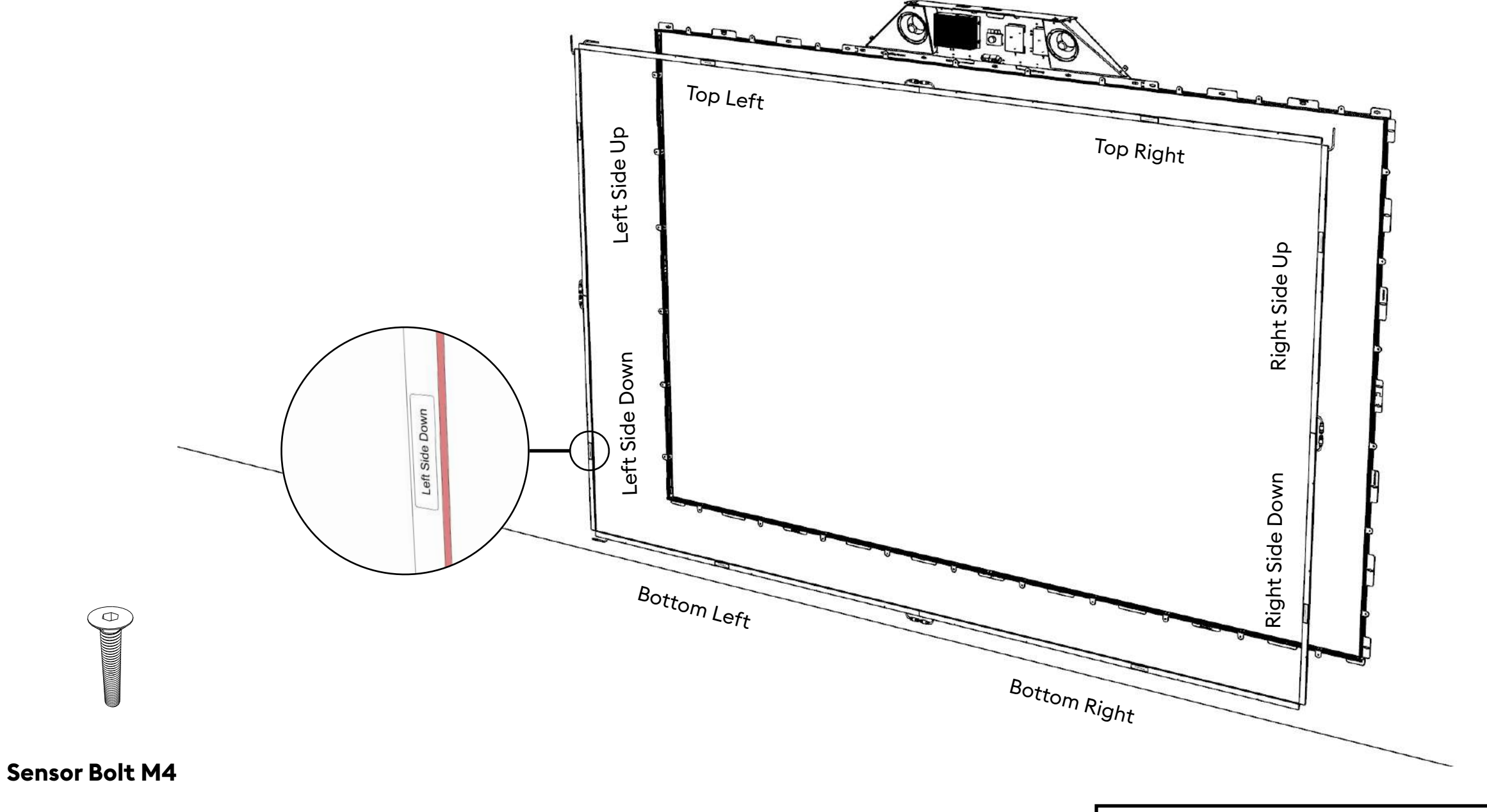

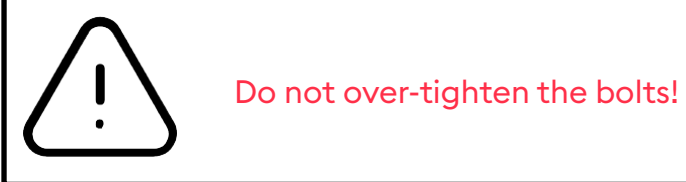

### **Step 4** Connect Sensors

- 1. Connect the Sensor Top Left with Top Right and the Sensor Bottom Left with Bottom Right.
- 2. Connect the Sensor Left Side Down with Left Side Up and the Sensor Right Side Down with RightSide Up .

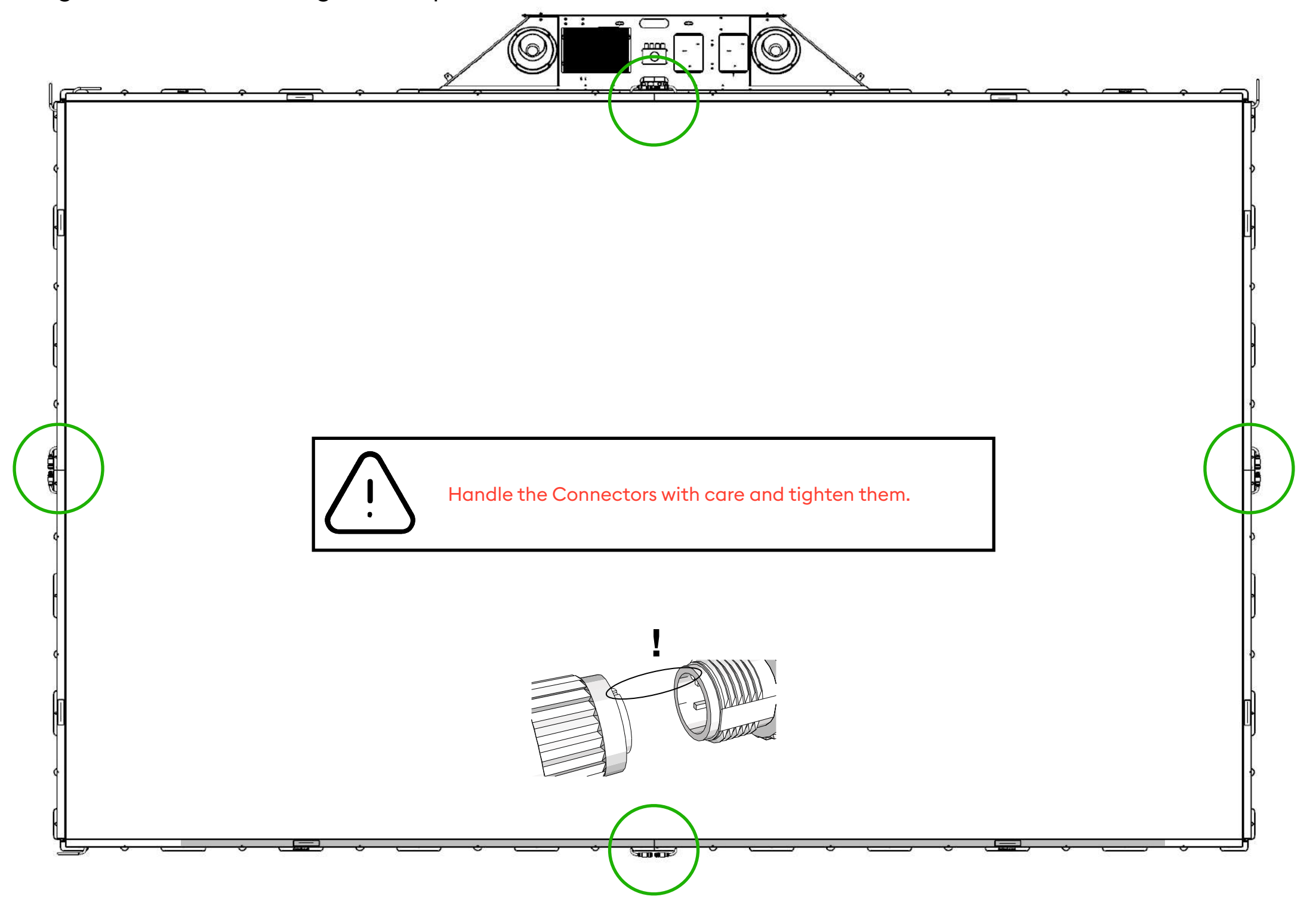

#### **Step 5** Cable connections

Connect the Sensor Cables with the Controllers.

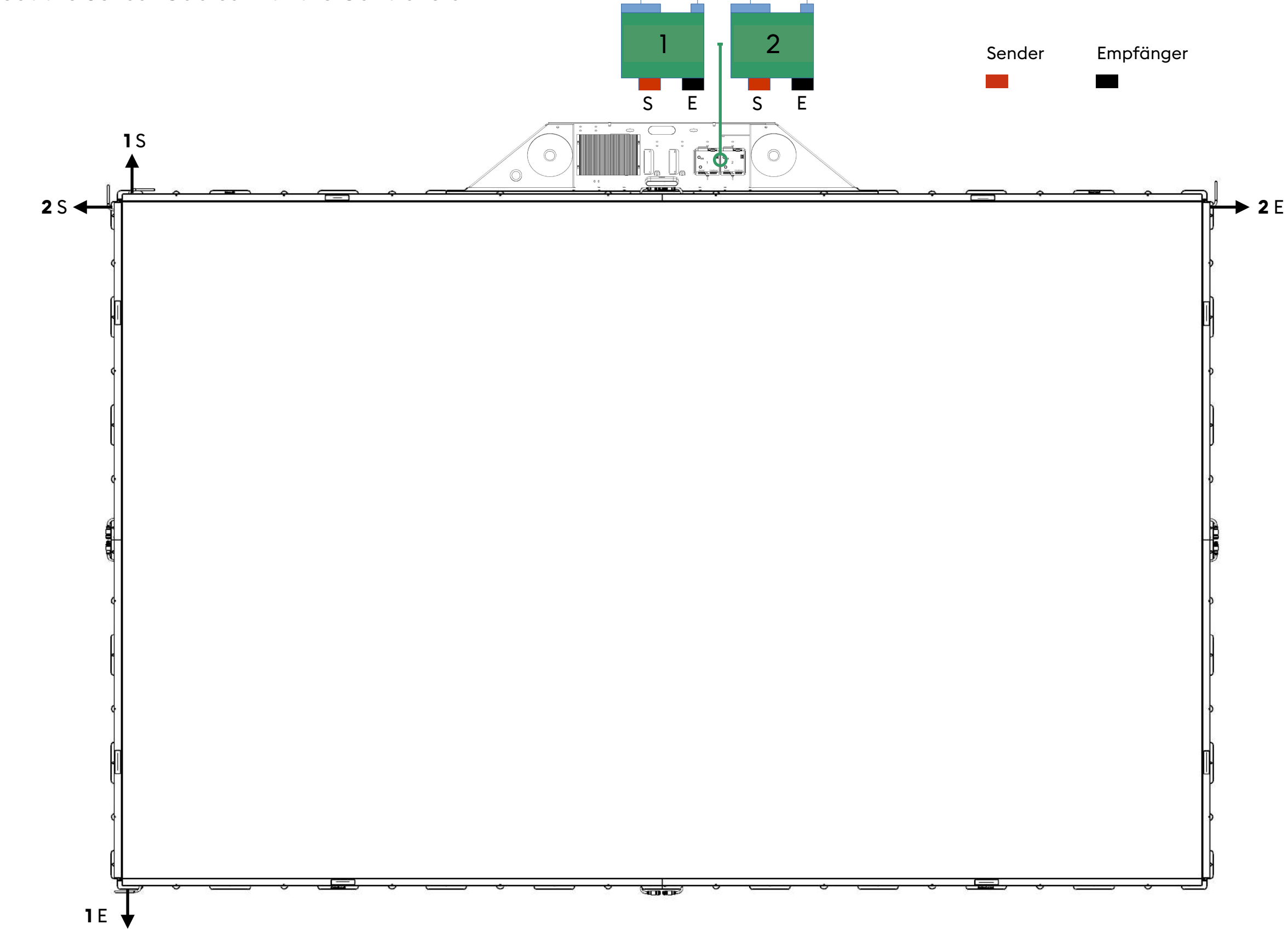

### **Step 5** Cable connections

- 1. Connect the Console to power outlet and to Internet.
- 2. Connect the projector via HDMI.

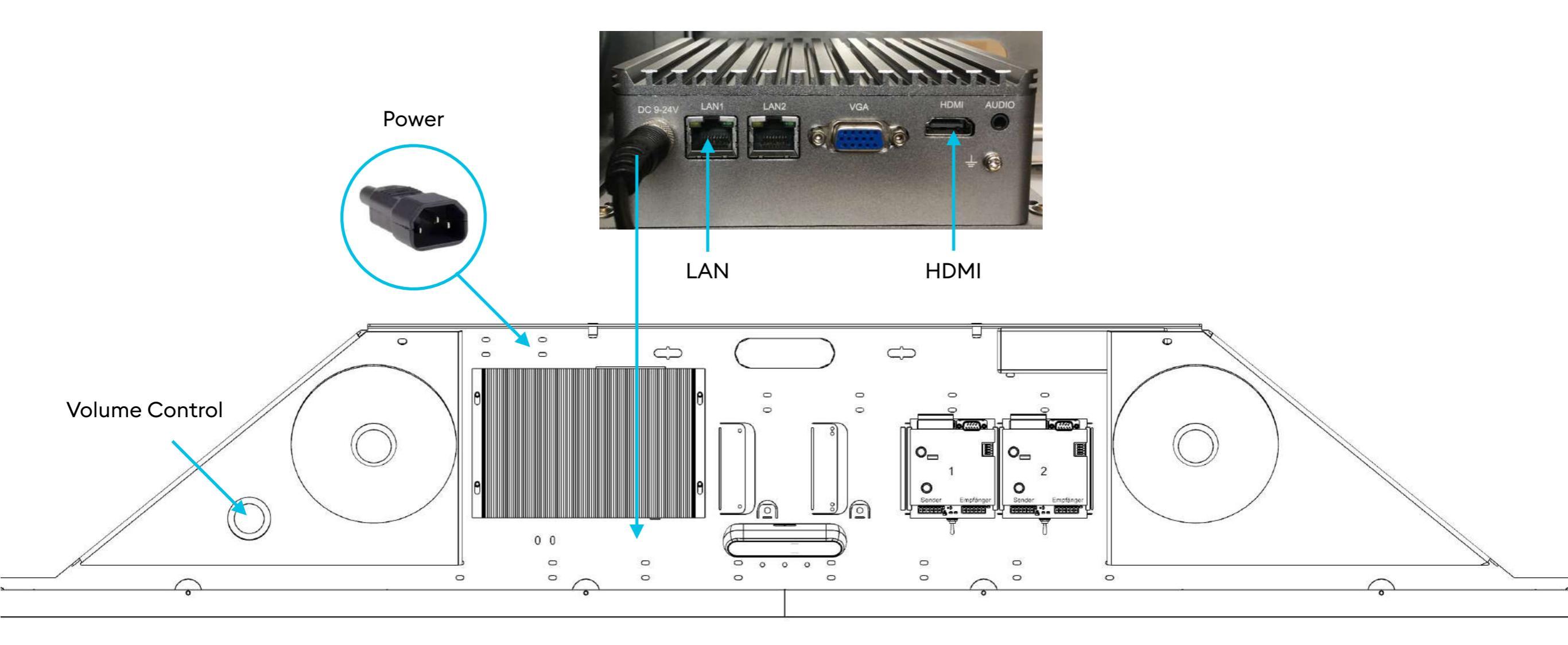

## **Step 6** Setup Controller (1 and 2)

- 1. Power off Controller 1 and 2 by the switches.
- 2. Switch up the DIP 3 on Controller
- 3. Power on the Controller 1.
- Switch down the DIP 3 on the Controller 1 and wait until the "OUT 4 / IN 2" green LED comes up. (if this light never went off, please wait 5 seconds)
- 5. Test the sensor by touching the wall:
  - "OUT 1" green LED blinks as you interfere the light bars.
  - Center LED blink in a steady interval to show that the unit is alive and working.
- Power off Controller 1 and repeat the same steps with Controller
  starting from step 1 6 and move on to step 7.
- 7. Power on Controller 1 and 2.

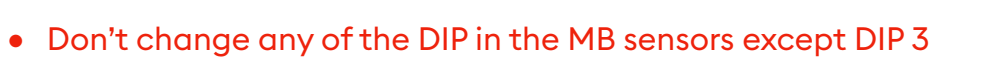

• During the sensors testing: LEDs in the center show the signal's strength in real time and these might flicker with slight signal changes, which is FINE

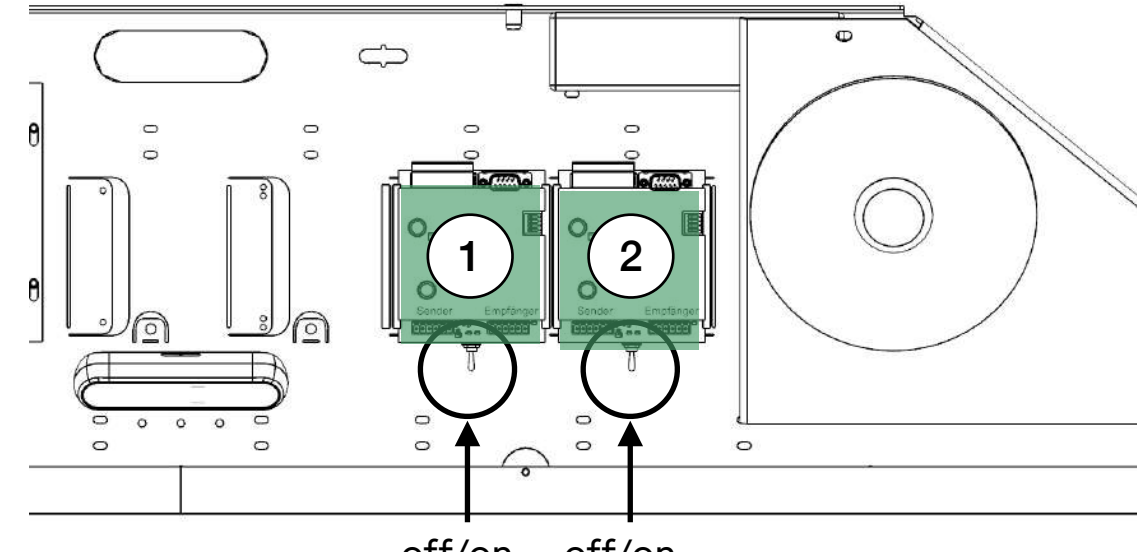

off/on off/on

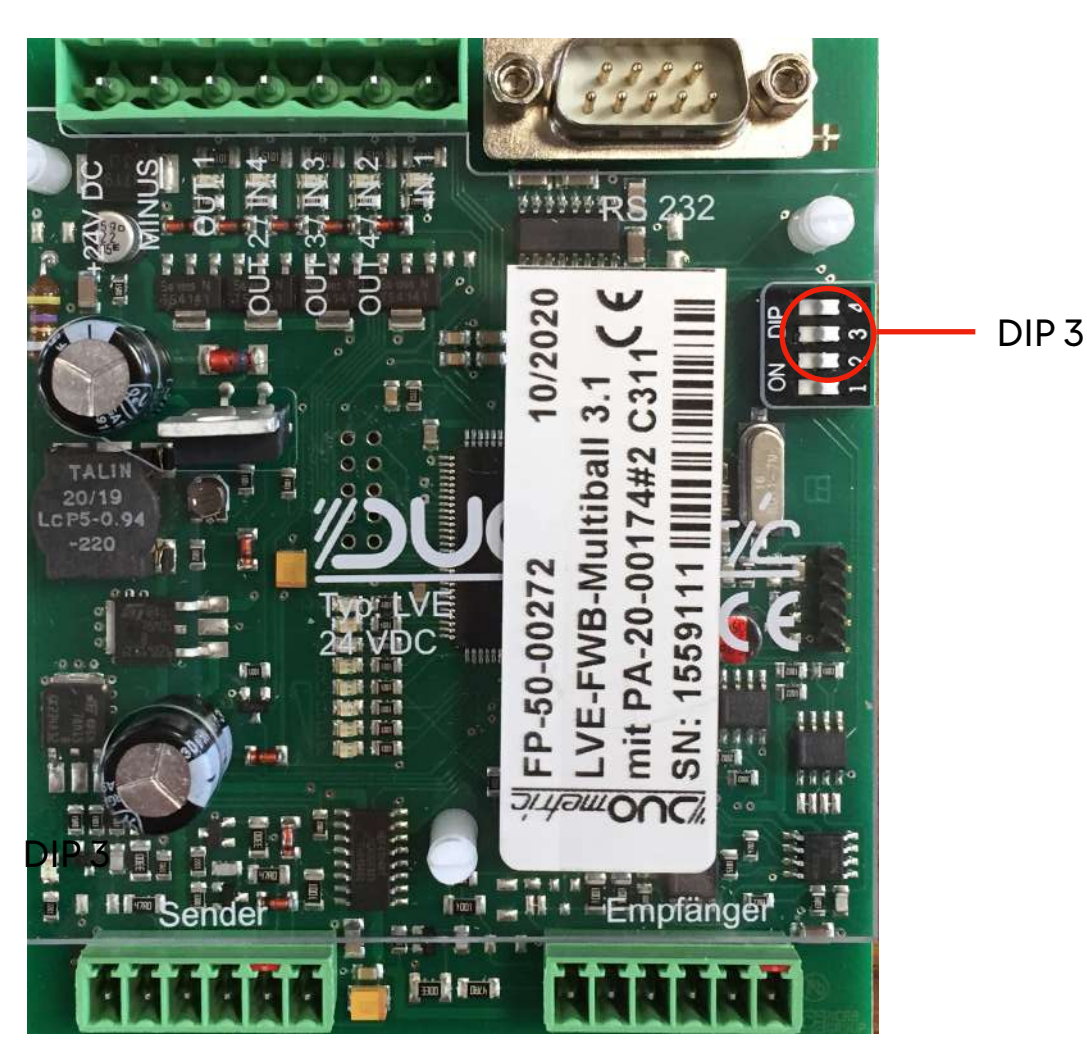

### **Step 7** Mount Covers

- 1. Mount the Covers with the sensor holes facing inwards.
- 2. Use Cover Bolt M6.

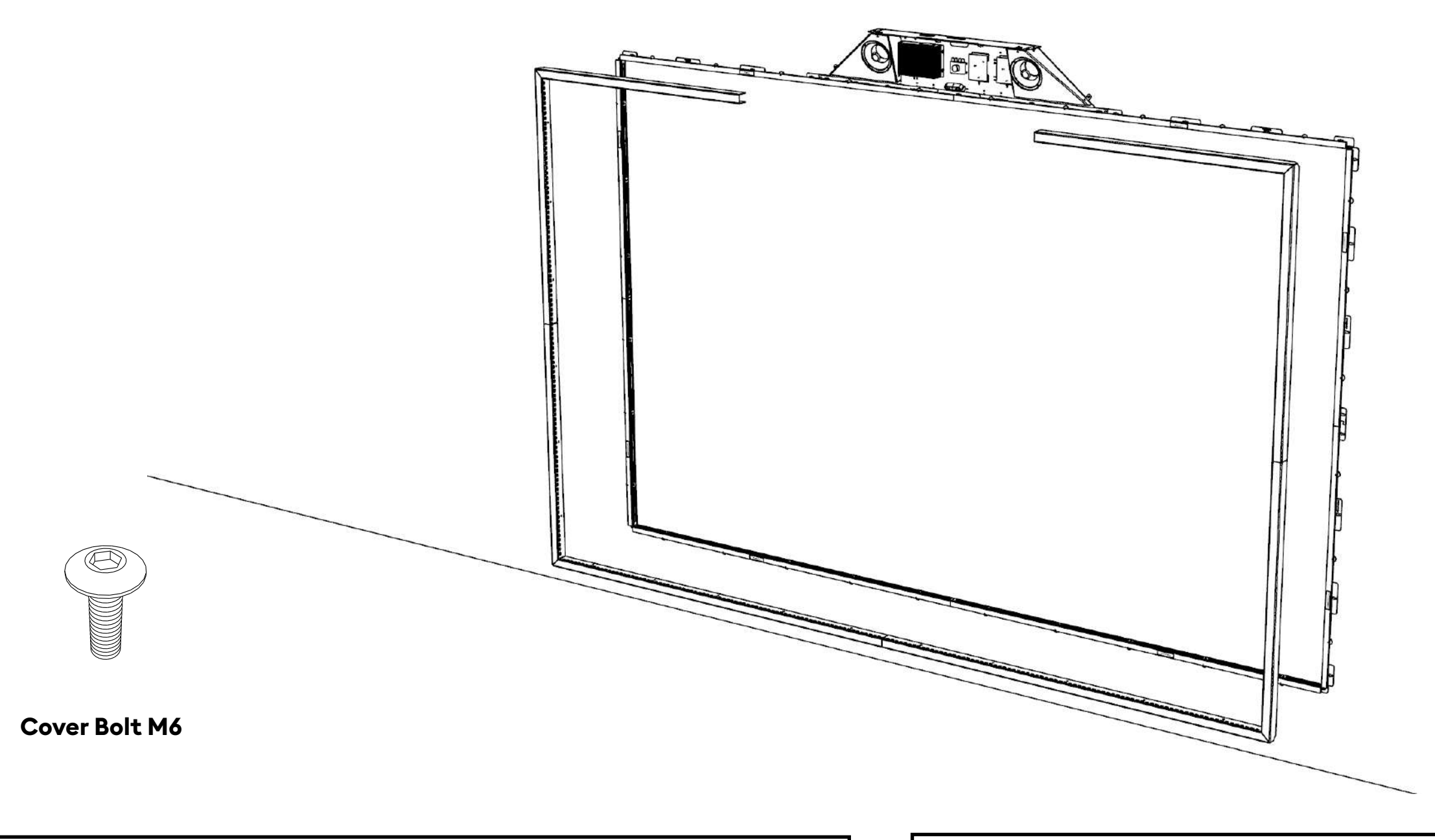

Carefully slide in the covers and avoid pinching or bending the light bar cables! If using an electric impact drill, make sure not to damage the white surface of the wall!

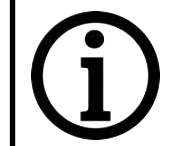

Use provided bolts. Once covers are on repeat Step 6 "Calibrate LVXs"

## **Step 8** Adjust Projector

- 1. Disconnect the Console from the power outlet.
- 2. Switch on the projector.
- 3. Connect the Console to the power outlet.

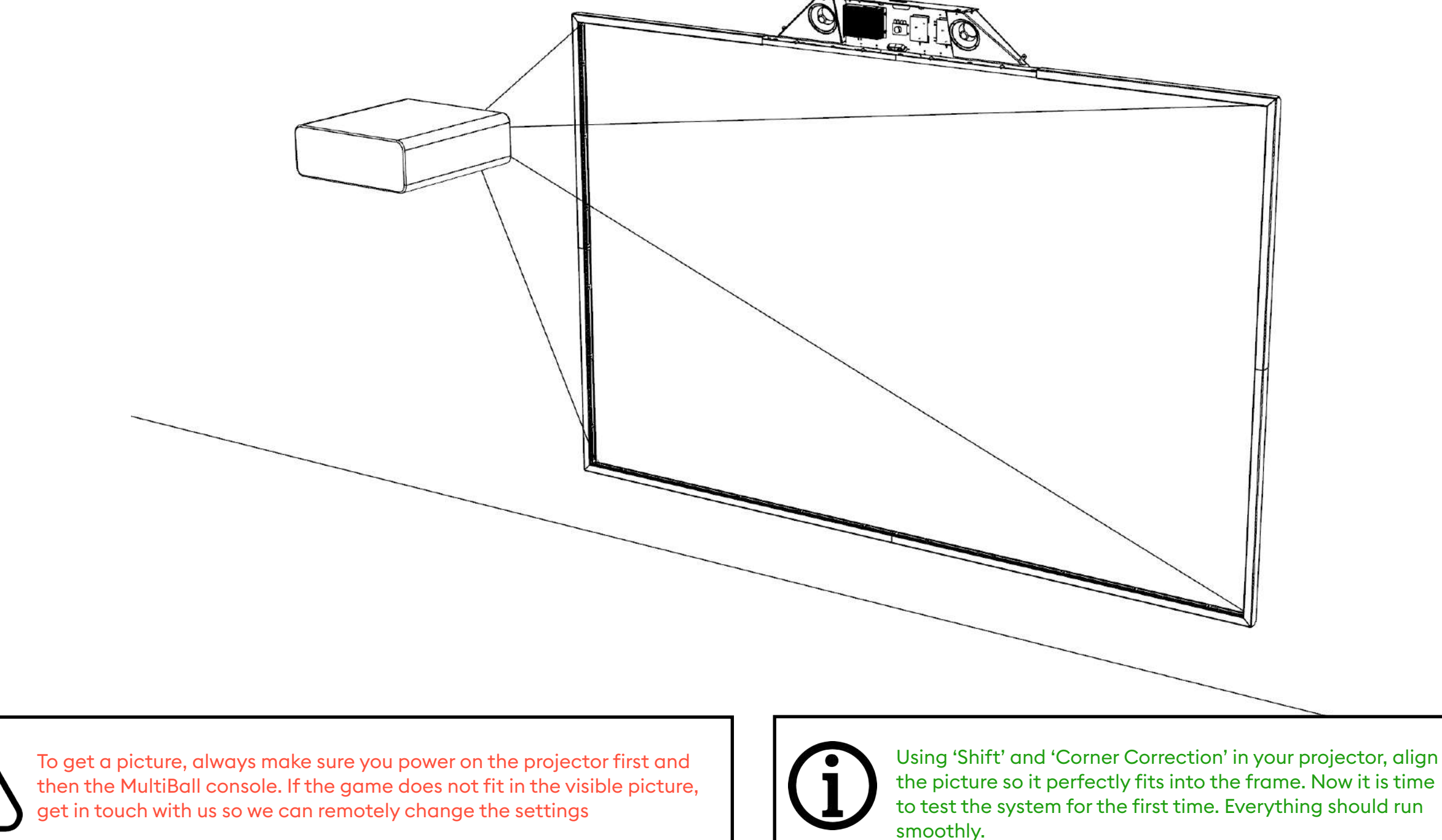

### **Step 9** Mount MultiBall Console Cover

- 1. Put back the Cover.
- 2. Use Cover Bolt M6.

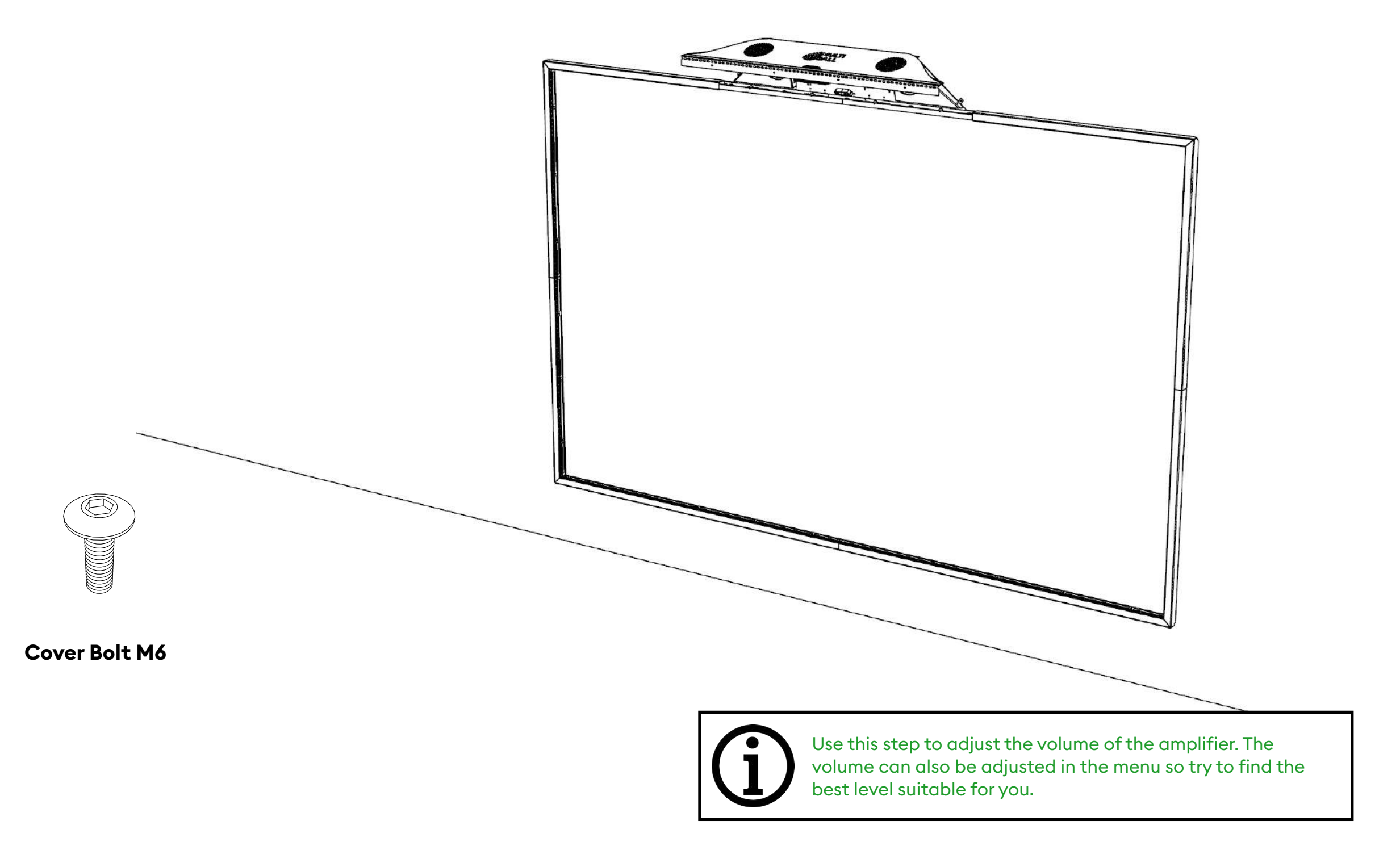

#### Maintenance

- 1. Do not block the sensors.
- 2. Do not step on the Sensor Frame.

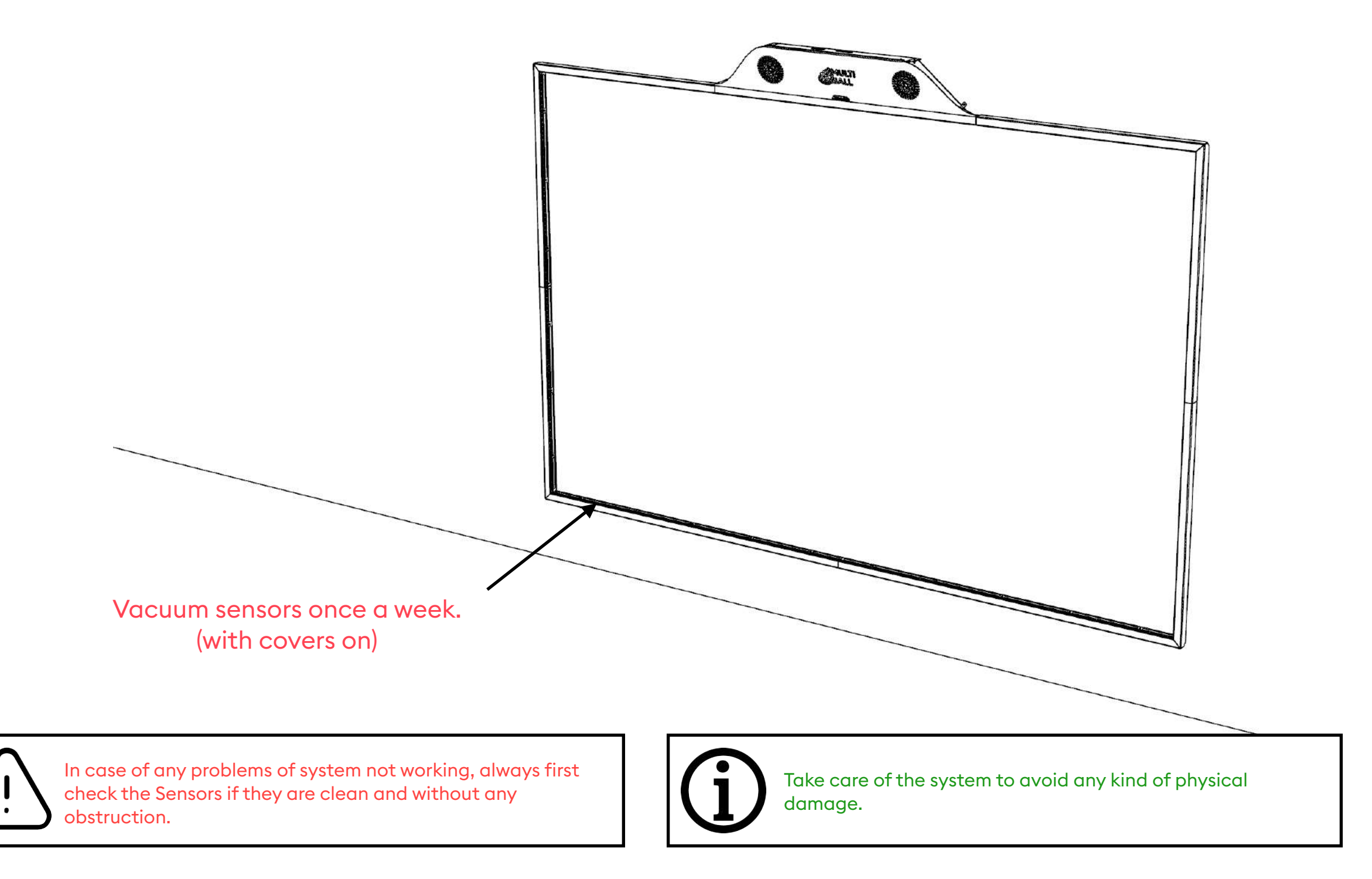

#### Home Screen

- 1. Choose between Games and Training.
- 2. Start by touching an icon.
- 3. Remote control by Smart Phone.

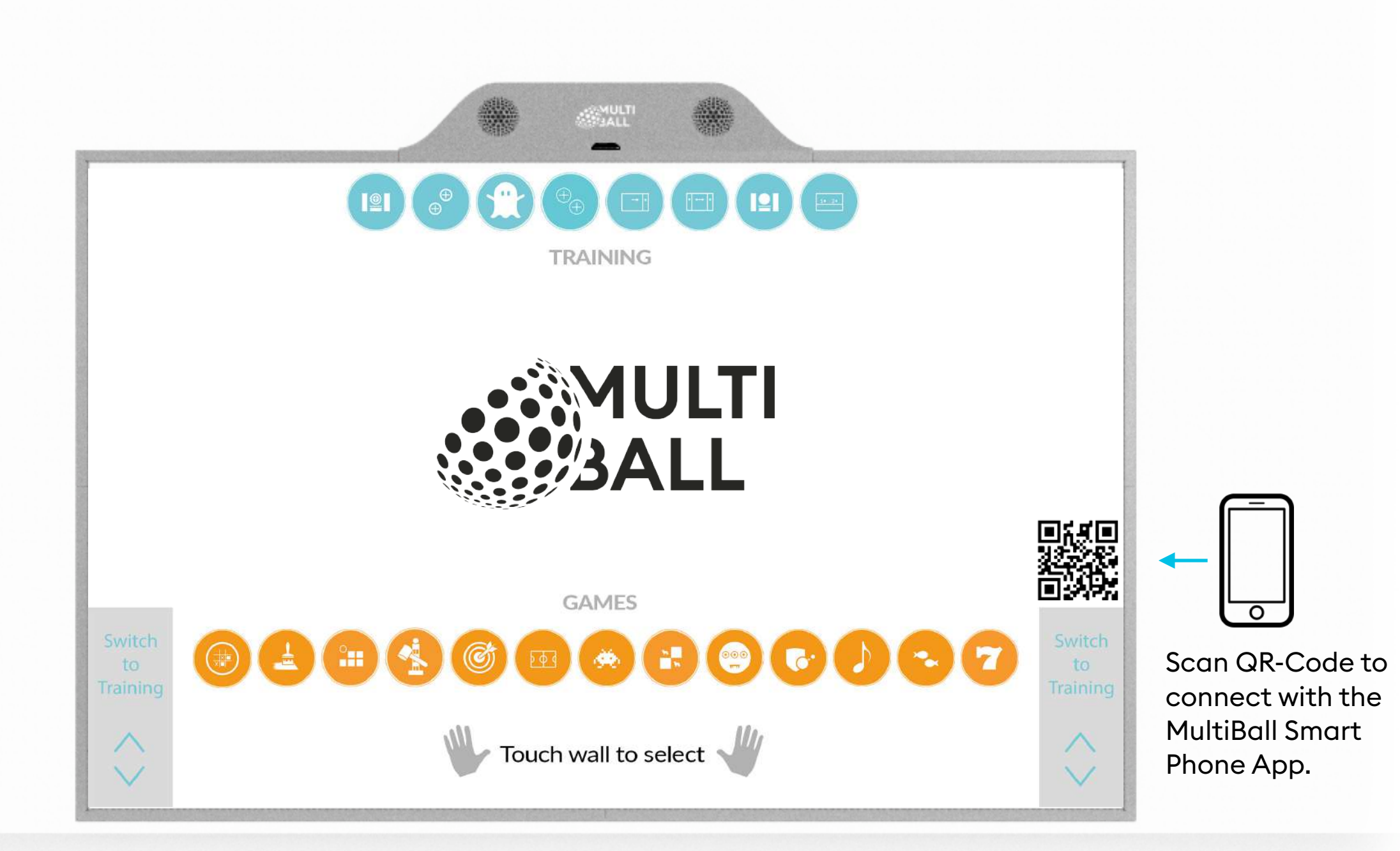

### In-Game Menu

- 1. You can open the In-Game menu by touching the surface while playing a game.
- 2. Here you can go back to the home screen, resume or restart the game and adjust the volume.

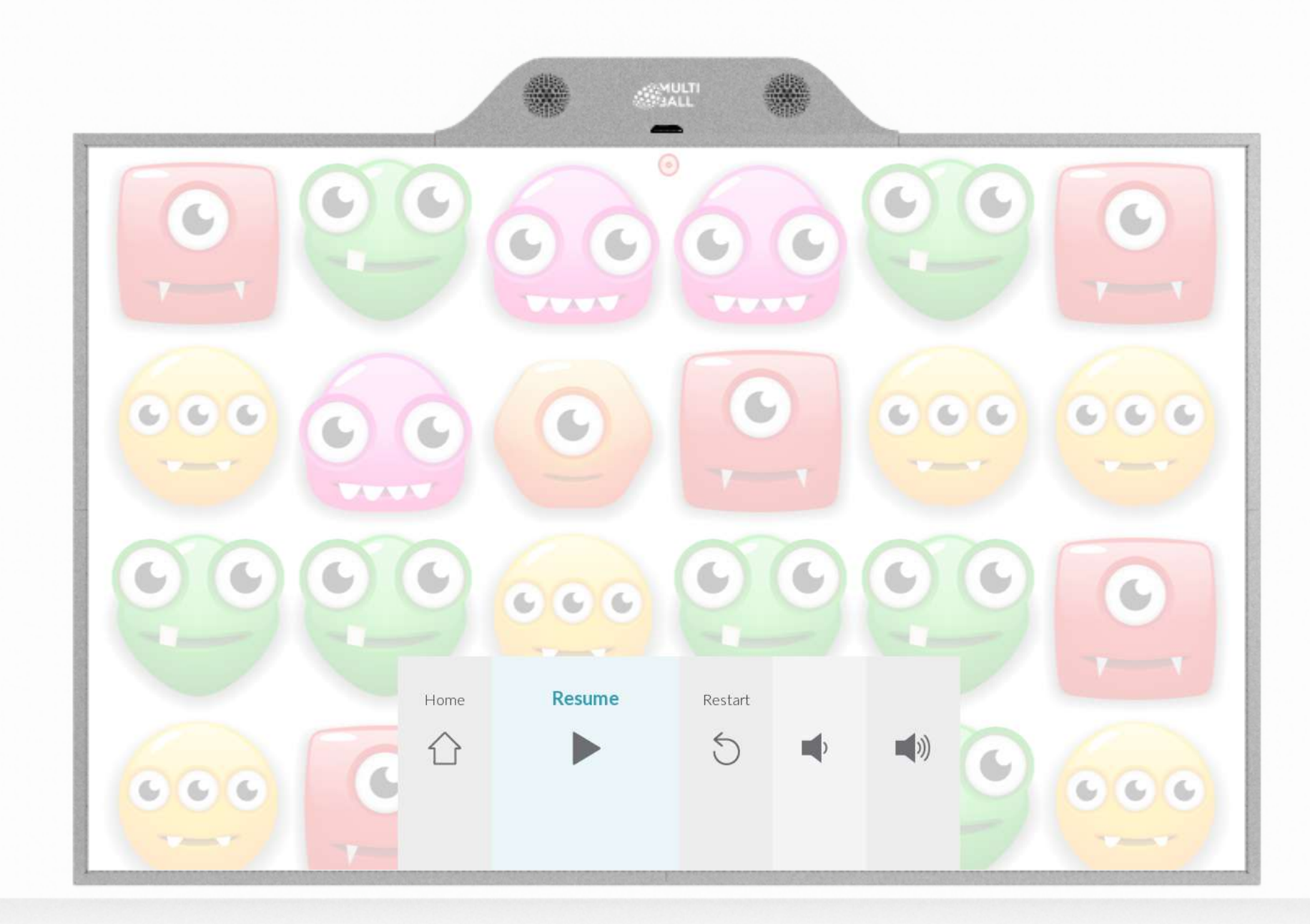

#### **MultiBall Sportification App**

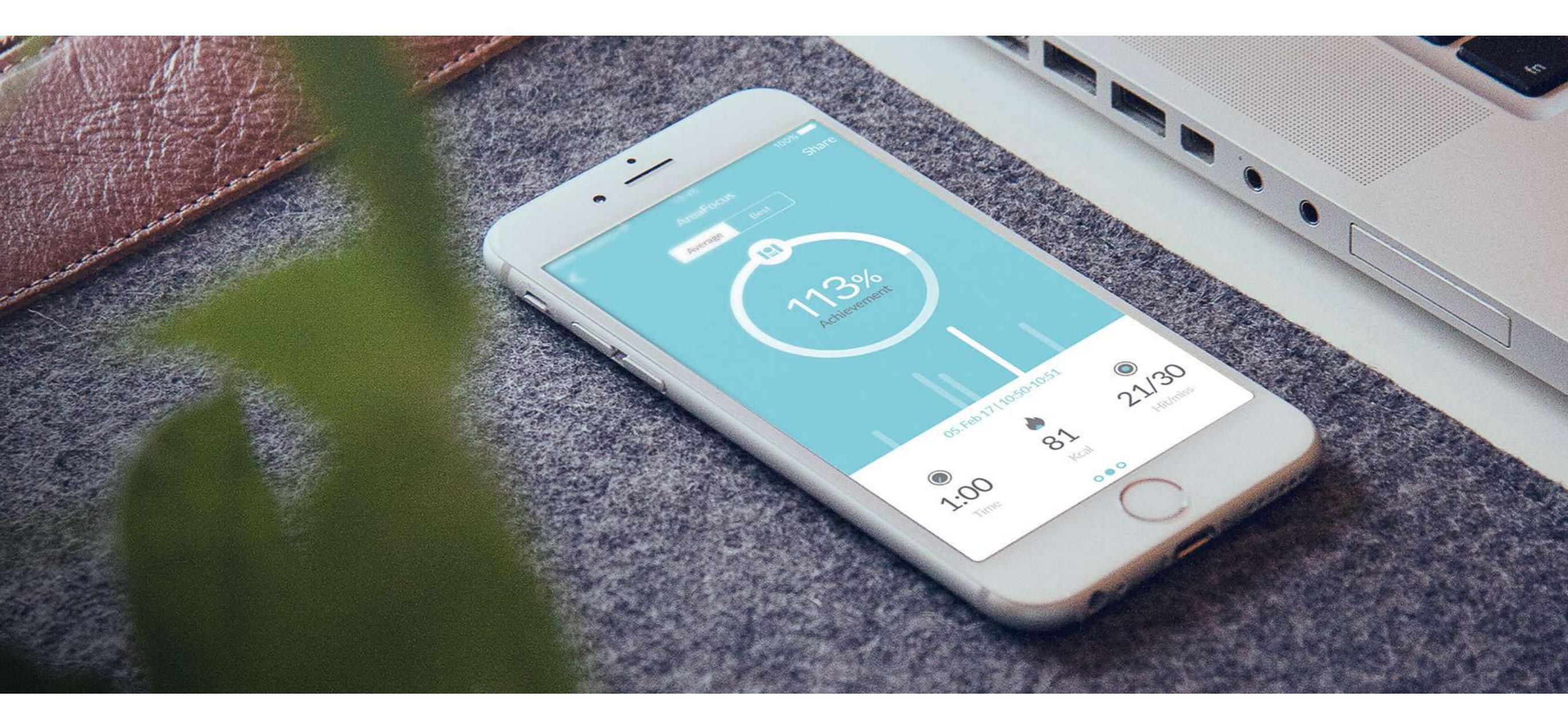

#### App download:

<u>Apple</u> <u>Android</u> FUN WITH BALLS GmbH Gyßlingstraße 72 80805 München Germany +49 89 323 099 61 www.funwithballs.com

www.multi-ball.com